# 【東邦ガス光契約者向け】お支払い方法の変更について

以下の手順に従い、お支払い方法の変更をお願いいたします。

なお、お客さまが Club TOHOGAS にログインする環境(パソコン・スマートフォン使用等)により、画面のイメージが異なる場合がございます。

### 【お支払い方法変更の流れ】

#### STEP 1

画面上部(パソコンの場合は画面左のメニュー)にある「マイページ」をクリックし、マイページ画面へお進みください。

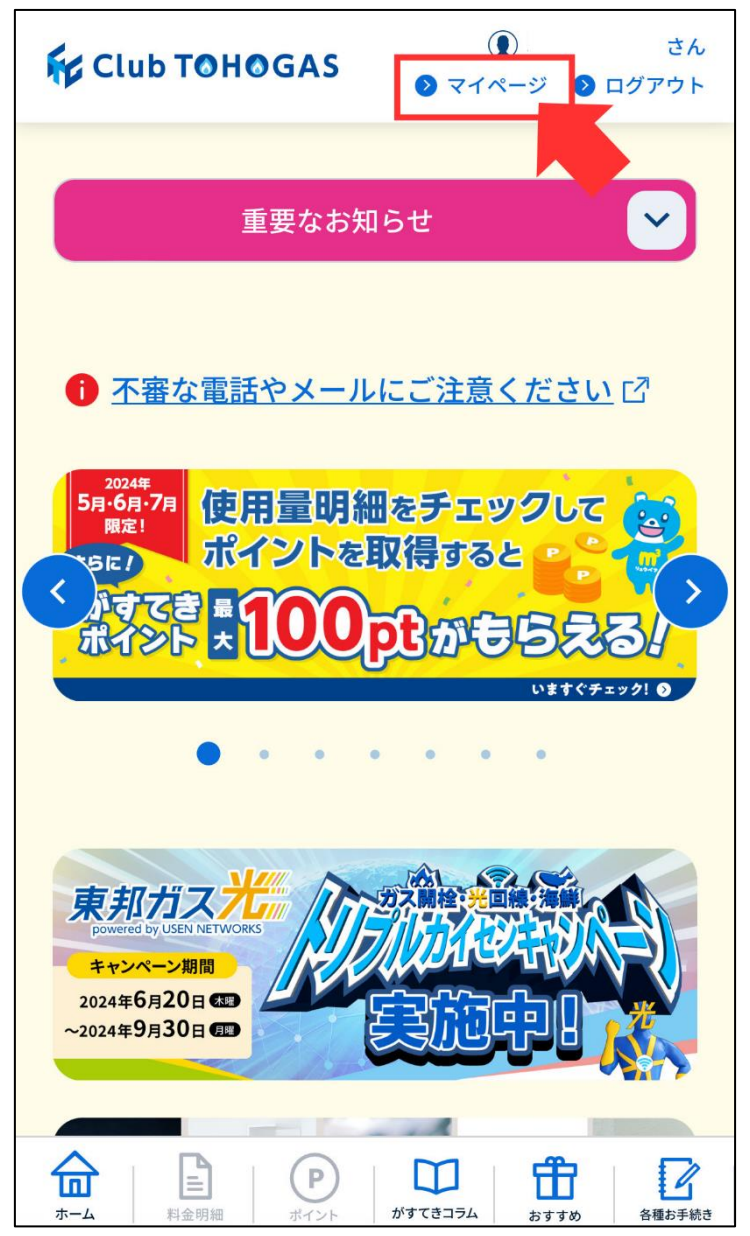

## STEP2

「マイページ」画面上部の「くらし創庫」のお支払方法を登録・変更するをクリックし、「くらし創庫」のお支払い方法の登録・変更」画面へお進みください。

| 基本情報                          | 全開                                                   |
|-------------------------------|------------------------------------------------------|
| ログインID                        |                                                      |
| お名前                           |                                                      |
| メールアドレス                       |                                                      |
| メール配信                         | メール配信設定 > を変更する >                                    |
|                               |                                                      |
| 基本情報を変更する >                   |                                                      |
| パスワードを変更する >                  |                                                      |
| ガス・電気料金のお支払方法を変更する >          |                                                      |
| 「くらし創庫」のお支払方法を登録・変<br>更する     |                                                      |
| <b> がすてきくじ</b> <sup>(™)</sup> |                                                      |
| <b> かーム</b>                   | かすてきコラム     計量<br>おすすめ     2       6種お手続き     6種お手続き |

### STEP 3

「くらし創庫」のお支払い方法の登録・変更画面下部の「くらし創庫」支払方法 サービス利用の登録カードの変更をクリックし、支払い情報入力画面へお進みください。

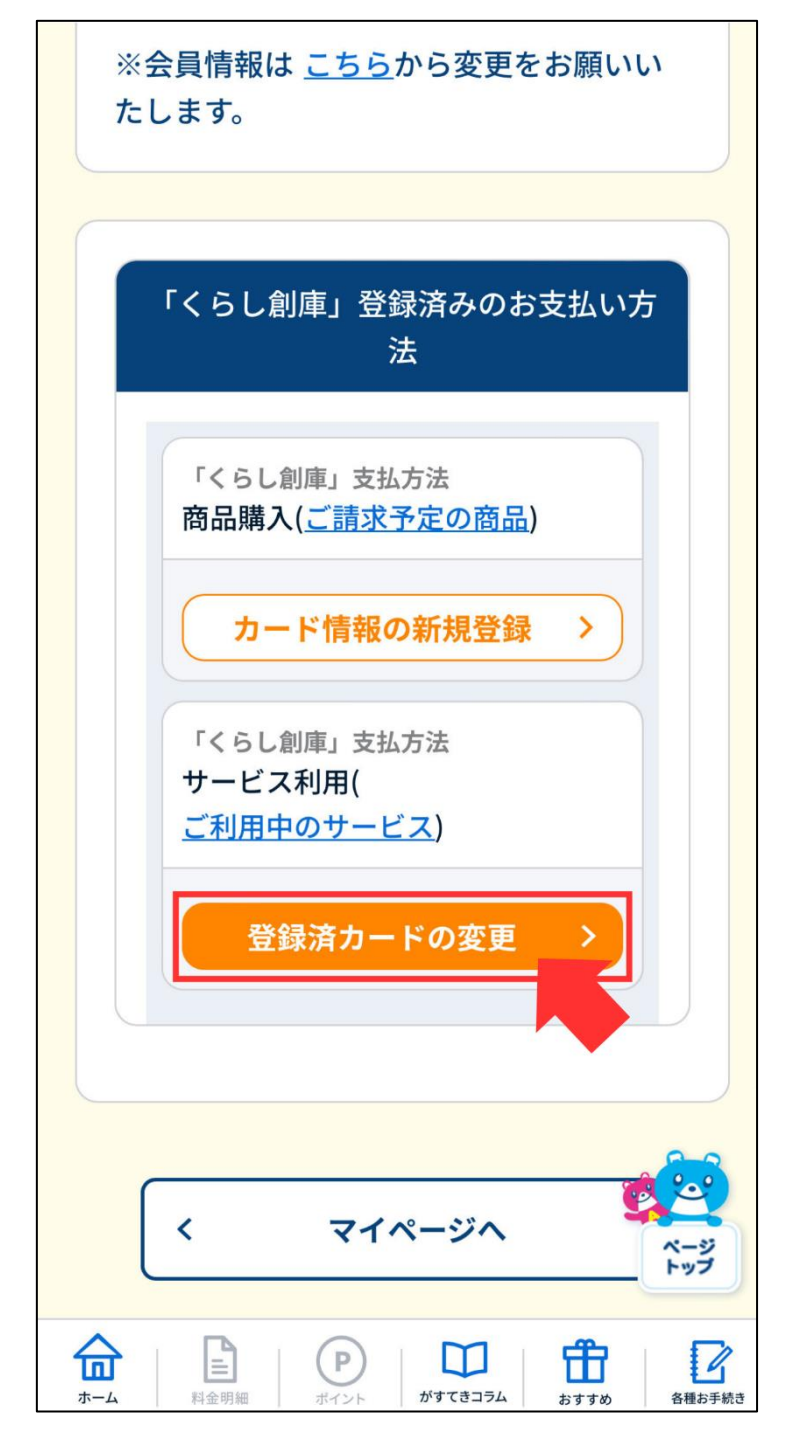

### STEP 4

支払い情報(カード番号、有効期限、セキュリティコード)を入力し、入力内容を確認後、登録してくだ さい。

| 東邦ガス株式会社                                                 |  |
|----------------------------------------------------------|--|
| 支払い情報を入力してください                                           |  |
| VISA ()) 「GGB () () () () () () () () () () () () ()     |  |
| 有効期限 セキュリティコード<br>月 年 123 ?                              |  |
| *ご指定のお支払い情報にて、次回以降のご請求をさせていた<br>だきます。                    |  |
|                                                          |  |
| Copyright ©SB Payment Service Corp. All Rights Reserved. |  |